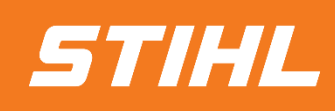

# Sourcing -Supplier Guide-

Version 07/2024

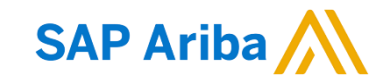

- 1. Invite via e-mail
- 2. Accessing SAP Network Account
- 3. Open Sourcing Event
- 4. Define Response Team
- 5. Accept/Decline Participation of Sourcing Event
- 6. Select Lots/Line Items
- 7. Submit Response via User Interface
- 8. Submit Response via Excel Export/Import
- 9. Revise Response
- 10. Support

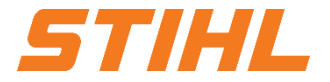

#### 1. Invite via e-mail

The supplier receives an e-mail invitation to participate in a sourcing event. Depending on the sourcing event, the supplier can submit a bid response via e-mail (indirect materials only) or through the SAP Business Network account.

- Subject line: Title of sourcing event.
- 2 Start and end date of sourcing event.
- Ink to Supplier's SAP Business Network Account to access sourcing event
- Output Sector Buyer's contact information
- Link to Supplier's SAP Business Network Account to decline bid invite.

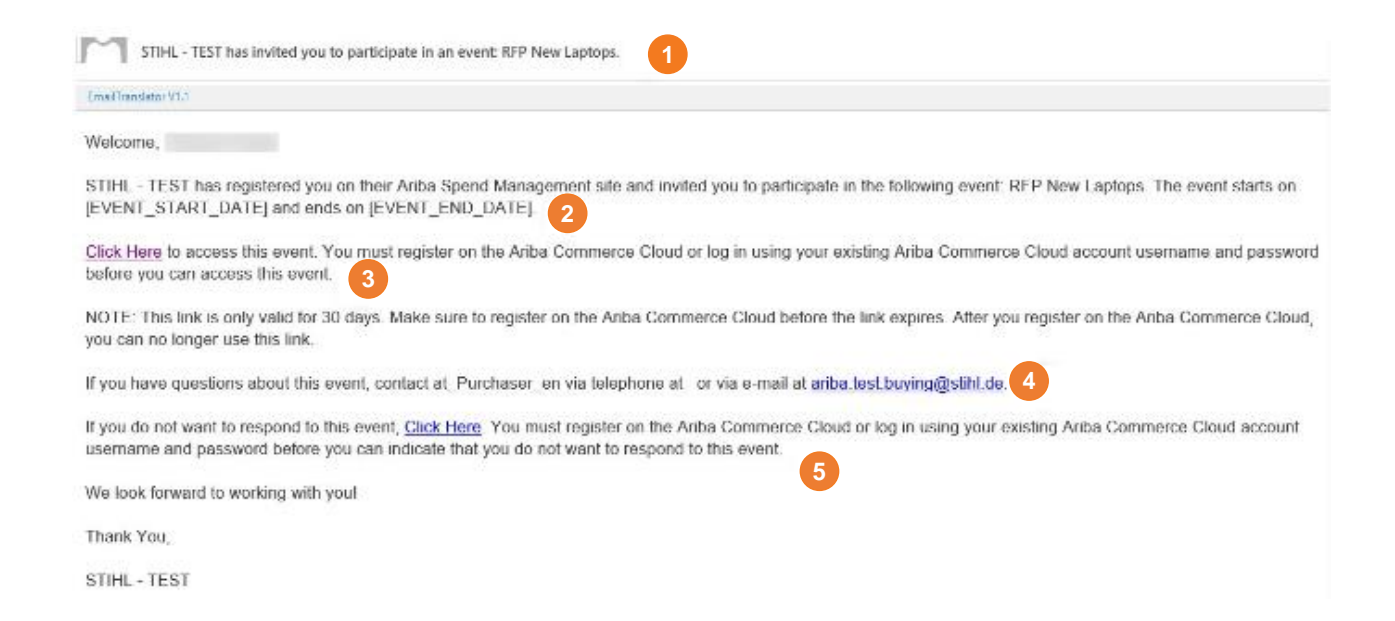

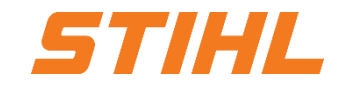

- 1. Invite via e-mail
- 2. Accessing SAP Network Account
- 3. Open Sourcing Event
- 4. Define Response Team
- 5. Accept/Decline Participation of Sourcing Event
- 6. Select Lots/Line Items
- 7. Submit Response via User Interface
- 8. Submit Response via Excel Export/Import
- 9. Revise Response
- 10. Support

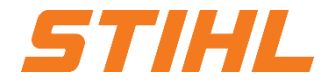

#### 2. Accessing SAP Network Account

SAP Business Network "Sign up" /"Log in" page will open if the email link to "review, respond or decline sourcing event" is clicked.

- Supplier must sign up and create an Ariba account, if no Ariba account exist.
- Output is a straight of the source of the source of the

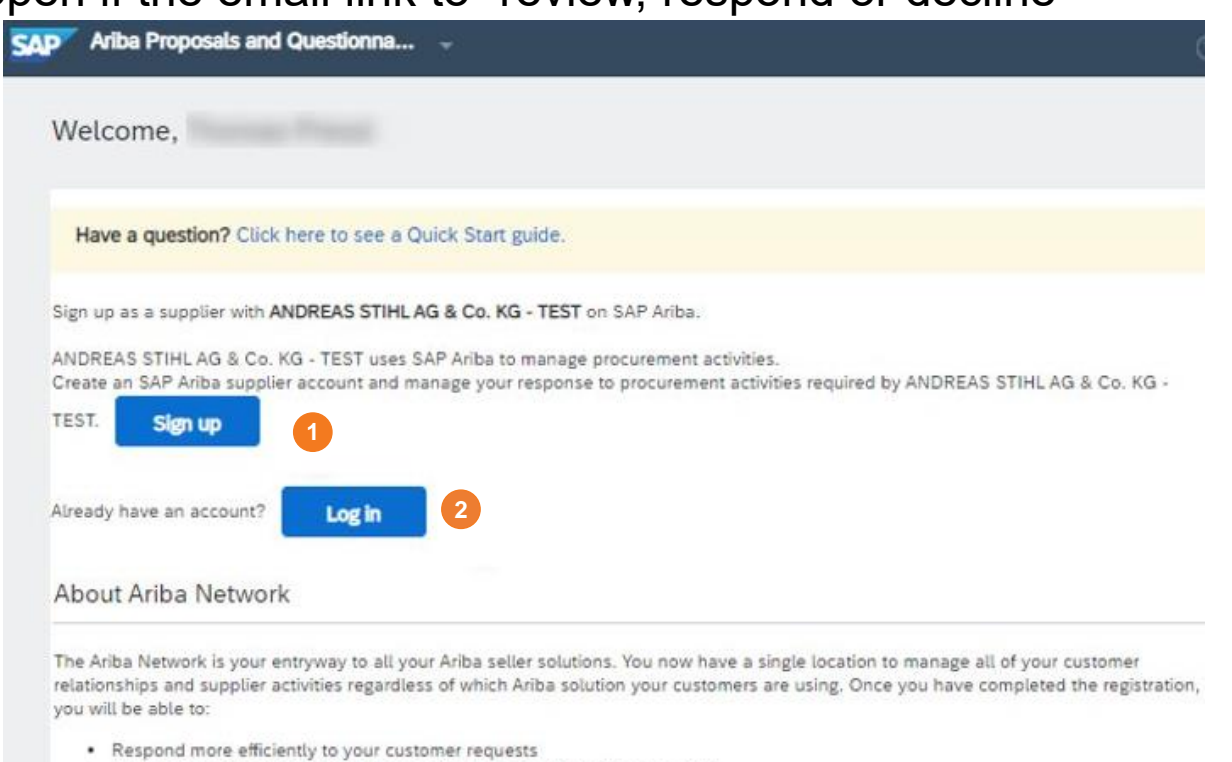

- · Work more quickly with your customers in all stages of workflow approval
- Strengthen your relationships with customers using an Ariba Network solution
- Review pending sourcing events for multiple buyers with one login
- Apply your Company Profile across Ariba Network, Ariba Discovery and Ariba Sourcing activities

Moving to the Ariba Network allows you to log into a single location to manage:

- · All your Ariba customer relationships
- All your event actions, tasks and transactions
- Your profile information
- All your registration activities
- · Your contact and user administrative tasks

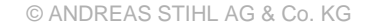

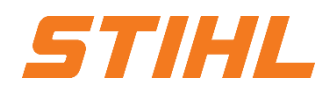

- 1. Invite via e-mail
- 2. Accessing SAP Network Account
- 3. Open Sourcing Event
- 4. Define Response Team
- 5. Accept/Decline Participation of Sourcing Event
- 6. Select Lots/Line Items
- 7. Submit Response via User Interface
- 8. Submit Response via Excel Export/Import
- 9. Revise Response
- 10. Support

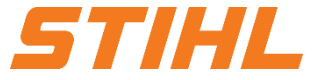

#### **3. Open Sourcing Event**

Supplier has to login to the SAP Business Network to respond to a Sourcing Event.

 From the SAP Business Network home screen, open the drop-down menu and select Ariba Proposals & Questionnaires to open the list of all sourcing events.

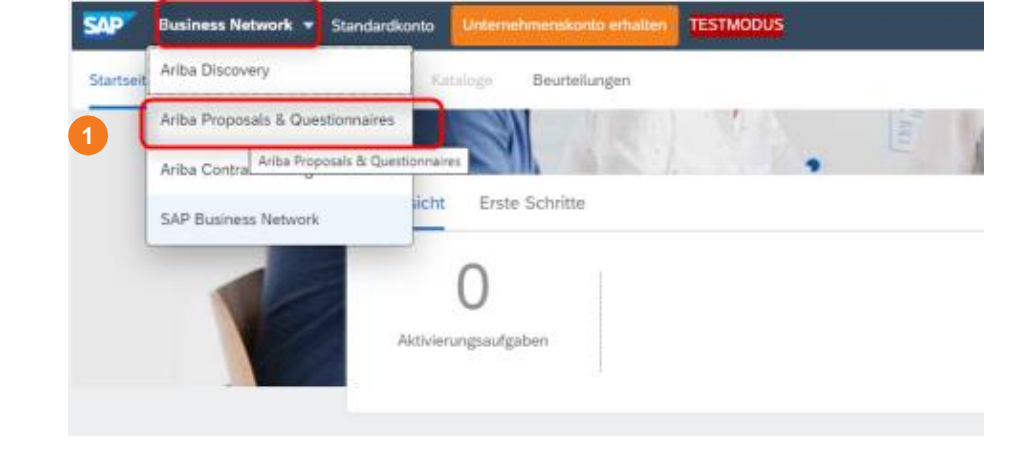

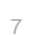

STIHL

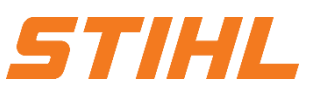

#### **3. Open Sourcing Event**

Output in Saperation of the event in their Saperation of the event name.

Sourcing Event Status Overview: Open: Open for bid Preview: Upcoming sourcing event with a future start date Pending selection: Bid is submitted, waiting on STIHL's award decision Completed: Sourcing event is closed

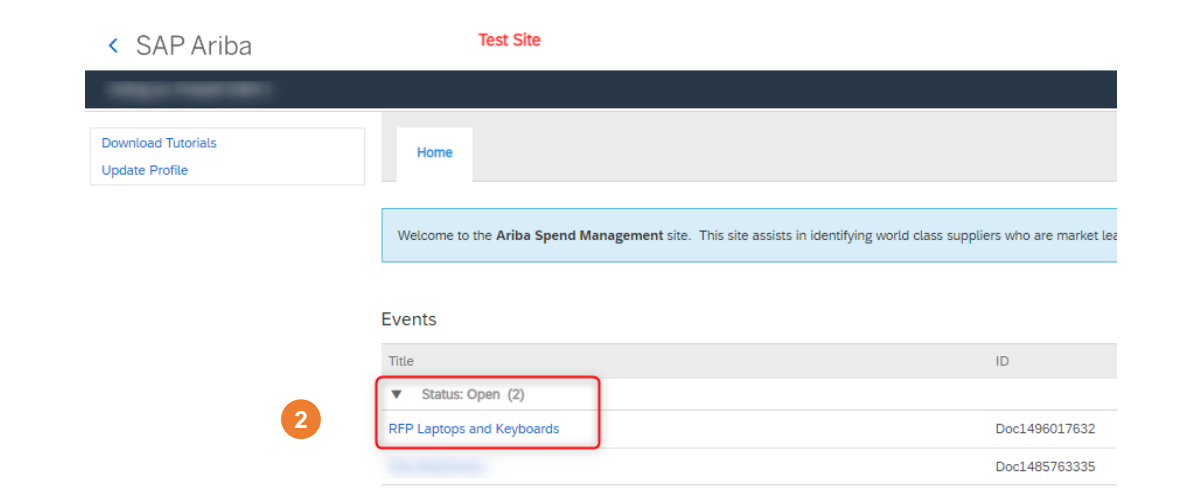

- 1. Invite via e-mail
- 2. Accessing SAP Network Account
- 3. Open Sourcing Event
- 4. Define Response Team
- 5. Accept/Decline Participation of Sourcing Event
- 6. Select Lots/Line Items
- 7. Submit Response via User Interface
- 8. Submit Response via Excel Export/Import
- 9. Revise Response
- 10. Support

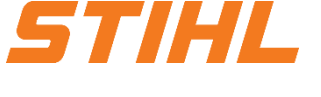

#### 4. Define Response Team

Response team members can access events, view messages, and view the Response History.

To add predefined or new users to the response team, please follow these steps:

• Click on Response Team to see who is listed for the event.

|   | Console                                             | Doc1496017632 - RFP Laptops and Keyboards                                  |  |  |  |
|---|-----------------------------------------------------|----------------------------------------------------------------------------|--|--|--|
| 1 | Event Messages<br>Response History<br>Response Team | You have submitted a response for this event. Thank you for participating. |  |  |  |
|   | ▼ Checklist                                         |                                                                            |  |  |  |
|   | 1. Review Event Details                             | All Content                                                                |  |  |  |

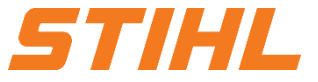

Intern | Internal

### **SAP ARIBA – SOURCING**

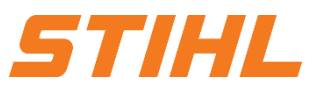

#### 4. Define Response Team

2 Click Add to select a new user

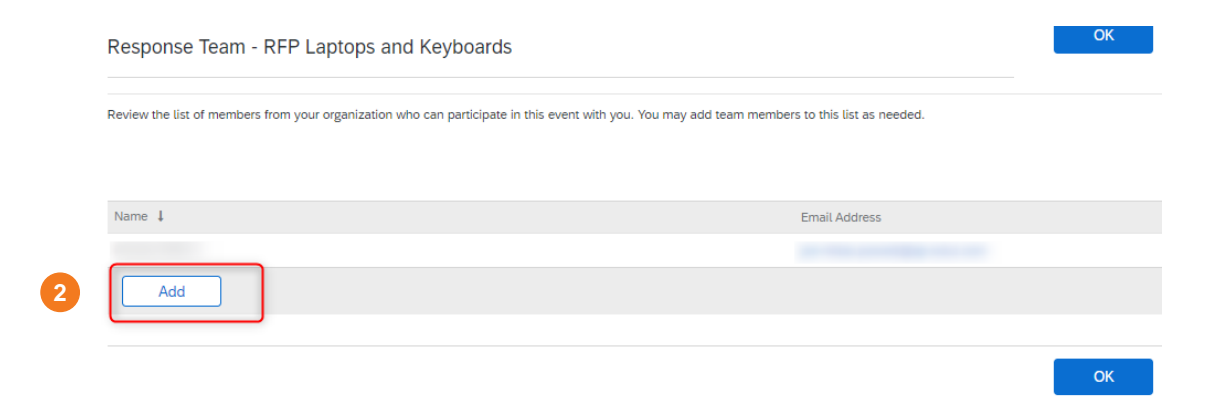

Managing users and roles assignment in SAP Business Network is explained in the following SAP Help Portal link:

How-To-Manage-Users

- 1. Invite via e-mail
- 2. Accessing SAP Network Account
- 3. Open Sourcing Event
- 4. Define Response Team
- 5. Accept/Decline Participation of Sourcing Event
- 6. Select Lots/Line Items
- 7. Submit Response via User Interface
- 8. Submit Response via Excel Export/Import
- 9. Revise Response
- 10. Support

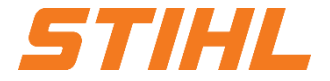

#### **5. Accept/Decline Participation of Sourcing Event**

In the Review Event Details section of the checklist, the invited supplier must agree to

2 participate

or

eline to participate

the sourcing event.

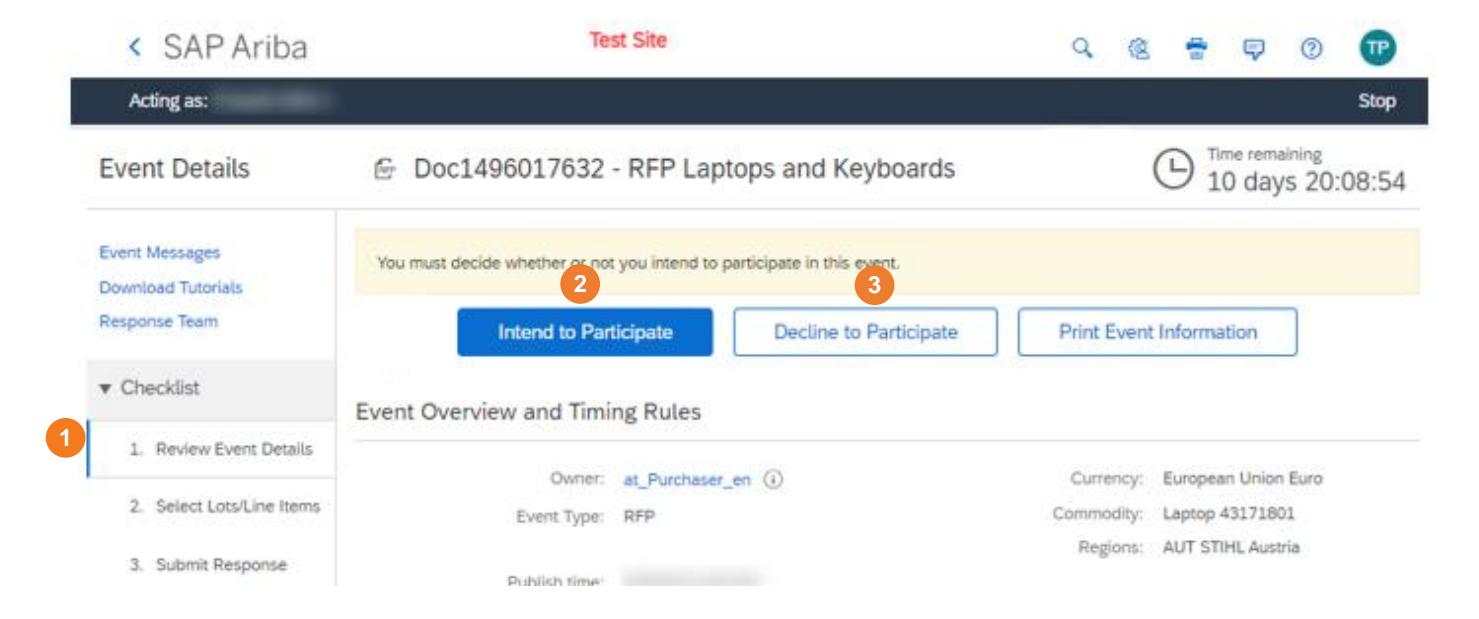

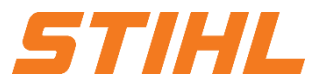

- 1. Invite via e-mail
- 2. Accessing SAP Network Account
- 3. Open Sourcing Event
- 4. Define Response Team
- 5. Accept/Decline Participation of Sourcing Event
- 6. Select Lots/Line Items
- 7. Submit Response via User Interface
- 8. Submit Response via Excel Export/Import
- 9. Revise Response
- 10. Support

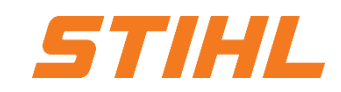

Intern | Internal

### **SAP ARIBA – SOURCING**

#### 6. Select Lots/Line Items

- In the Select Lots/Line Items section of the checklist, the invited supplier can
- 2 review the bid content

and

open the content by clicking on Select Lots.

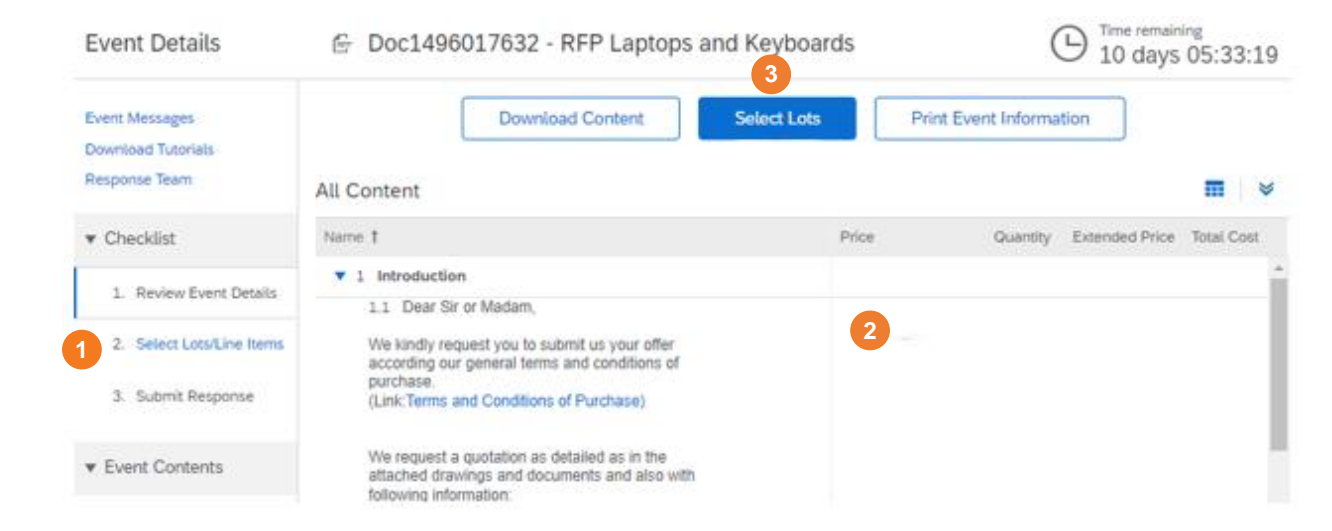

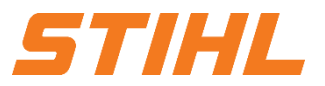

#### 6. Select Lots/Line Items

- All position, the supplier intends to bid on must be selected.
- A reason for not bidding needs to be provided for each not selected position.
- Onfirm Selected Lots/Line Items

| Select Lots                                     | Doc1496017632 - RFP Laptops and Keyboards Cance                                                                                                    | ι.   |
|-------------------------------------------------|----------------------------------------------------------------------------------------------------|------|
| ▼ Checklist                                     | Choose the lots in which you will participate. You can cancel your intention to participate in a lot until you submit a response for that lot; once you submit | More |
| Review Event Details     Select Lots/Line Items | Select Lots/Line Items Select Using Excel                                                                                                    |      |
| 3. Submit Response                              | Lots Available for Bidding           Name         Reason for not bidding                                                                                       | Π    |
| 4                                               | 4 Laptop     (no value)       5 Keyboard     (no value)                                                                                                    |      |
|                                                 | 6 Confirm Selected Lots/Line Items                                                                                                    |      |
|                                                 | Cance                                                                                                    | 4    |

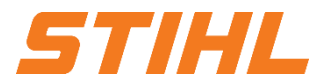

#### Inhaltsverzeichnis:

- 1. Invite via e-mail
- 2. Accessing SAP Network Account
- 3. Open Sourcing Event
- 4. Define Response Team
- 5. Accept/Decline Participation of Sourcing Event
- 6. Select Lots/Line Items
- 7. Submit Response via User Interface
- 8. Submit Response via Excel Export/Import
- 9. Revise Response
- 10. Support

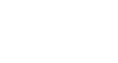

STIHL

Intern | Internal

### **SAP ARIBA – SOURCING**

# **STIHL**

#### 7. Submit Response via User Interface

In the Submit Response section of the checklist, the invited supplier must

2 answer all the sourcing event questions

and

Olick Submit Entire Response.

| Console                                             | Im Doc1496017632 - RFP Laptops and Keyboards                                                                        |          |
|-----------------------------------------------------|----------------------------------------------------------------------------------------------------|----------|
| Event Messages<br>Response History<br>Response Team | All Content                                                                                                    |          |
|                                                     | Name † Price                                                                                                    | Quantity |
| ▼ Checklist                                         | ► 1 Introduction                                                                                                    |          |
| 1. Review Event Details                             | ▼ 2 Commercial Conditions                                                                                           |          |
| 2. Select Lots/Line Items                           | 2.1 Which incoterms apply? EXW - Ex Works V                                                                         |          |
| 1 3. Submit Response                                | 2.2 Incoterms Location 2 * Vienna, AT                                                                               |          |
|                                                     | 2.3 Payment Terms 1001-14 days 1%, 30 days net 🗸                                                                    |          |
| ▼ Event Contents                                    | 3 Price and Payment                                                                                                 |          |
| All Content                                         | 4 Laptop ✓ More + €1,200.00 EUR                                                                                     | 100 Each |
|                                                     | 5 Keyboard V More + 556.00 EUR                                                                                      | 100 Each |
| 1 Introduction                                      | (*) indicates a required field                                                                                      |          |
| 2 Commercial<br>Conditions                          | Submit Entire Response     Update Totals     Save draft     Import cost groups     Compose Message     Excel Import |          |
| 3 Price and Payment                                 |                                                                                                    |          |

- 1. Invite via e-mail
- 2. Accessing SAP Network Account
- 3. Open Sourcing Event
- 4. Define Response Team
- 5. Accept/Decline Participation of Sourcing Event
- 6. Select Lots/Line Items
- 7. Submit Response via User Interface
- 8. Submit Response via Excel Export/Import
- 9. Revise Response
- 10. Support

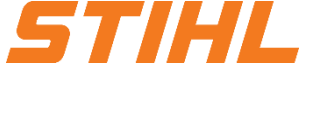

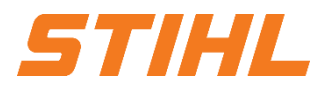

#### 8. Submit Response via Excel Export/Import

In the Submit Response section of the checklist, the invited supplier can download the sourcing event content to an Excel file.

1 In the Event Content section, click Excel Import.

| Console                                                                                                    | E Doc1496017632 -      | RFP Laptops and Keyboards |                    |               |                 |                                         |
|----------------------------------------------------------------------------------------------------|------------------------|---------------------------|--------------------|---------------|-----------------|-----------------------------------------|
| Vent Messages<br>Response History                                                                                                    | All Content            |                           |                    |               |                 |                                         |
| and the second second se | Name †                 |                           |                    | Price         |                 | Quantity                                |
| r Checklist                                                                                                    | Price and Payment      | ~~~~~~~~~~~               | ~~~~~~~            | ~~~~~         | ~~~~~~~~~~~     | ~~~~~~~~~~~~~~~~~~~~~~~~~~~~~~~~~~~~~~~ |
| All Content                                                                                                    | 4 Laptop 🗸             |                           | More +             |               | EUR             | 100 Each                                |
| 1 Introduction                                                                                                    | 5 Keyboard 🗸           |                           | More +             |               | EUR             | 100 Each                                |
| 2 Commercial<br>Conditions<br>3 Drive and Davment                                                                                                    | Submit Entire Response | Update Totals Save draft  | Import cost groups | Compose Messa | ge Excel Import |                                         |

Intern | Internal

### **SAP ARIBA – SOURCING**

# **STIHL**

#### 8. Submit Response via Excel Export/Import

# In the Event Content section, click Download Content.

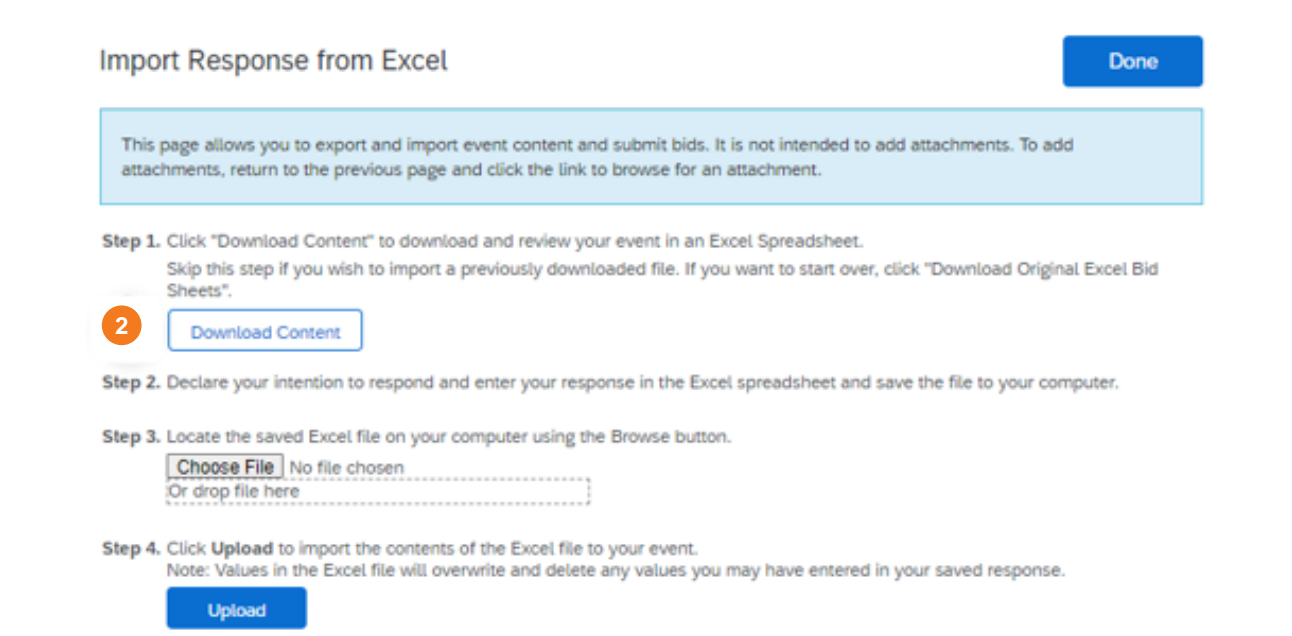

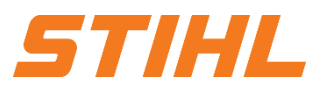

#### 8. Submit Response via Excel Export/Import

Omplete all required fields (highlighted in yellow)

and

optional fields as needed
-> Save the Excel file.

| 4 | Α                          | В                     | С                         | D        | E                  | F        | G        | H                  |
|---|----------------------------|-----------------------|---------------------------|----------|--------------------|----------|----------|--------------------|
| 1 | Number                     | Name                  | Description               | Currency | Unit of<br>Measure | * Price  | Quantity | Additional<br>Cost |
|   | 4                          | Laptop                | 4                         | EUR      | Each               | 1200     | 100      | 4                  |
| 2 | 5                          | Keyboard              | 4                         | EUR      | Each               | 55 3     | 100      | 4                  |
| 4 |                            |                       |                           |          |                    |          | <u> </u> |                    |
|   | $\leftarrow$ $\rightarrow$ | Submit Response Instr | ructions   1 Introduction | 2 Commer | cial Conditions    | Other Co | ntent 🤆  | ÷                  |

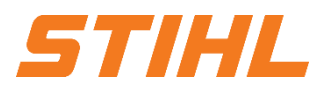

#### 8. Submit Response via Excel Export/Import

Click Submit EntireResponse to send the bid toSTIHL.

| Console                            | 🖻 Doc1496017632 - F    | RFP Laptops and Keyboards                                   |
|------------------------------------|------------------------|-------------------------------------------------------------|
| Event Messages<br>Response History | All Content            |                                                             |
| 3. Submit Response                 | 5 Keyboard 🗸           | More+ ESS.00 EUR                                            |
|                                    |                        | (*) indicates a required field                              |
| <ul> <li>Event Contents</li> </ul> |                        |                                                             |
| All Content 5                      | Submit Entire Response | Update Totals Save draft Import cost groups Compose Message |

#### Inhaltsverzeichnis:

- 1. Invite via e-mail
- 2. Accessing SAP Network Account
- 3. Open Sourcing Event
- 4. Define Response Team
- 5. Accept/Decline Participation of Sourcing Event
- 6. Select Lots/Line Items
- 7. Submit Response via User Interface
- 8. Submit Response via Excel Export/Import

### 9. Revise Response

10. Support

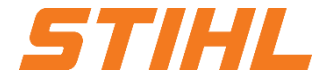

#### 9. Revise Response

• A sourcing event can be revised as long as the event status is set to Open.

| Home                                                  |                                                                            |                                                                  |                                    |             |
|-------------------------------------------------------|----------------------------------------------------------------------------|------------------------------------------------------------------|------------------------------------|-------------|
| Welcome to the Ariba Spend Management site. This site | assists in identifying world class suppliers who are market leaders in qua | lity, service, and cost. Ariba, Inc. administers this site in an | effort to ensure market integrity. |             |
| vents                                                 |                                                                            |                                                                  |                                    |             |
| Title                                                 | ID                                                                         | End Time ↓                                                       | Event Type                         | Participate |
| Status: Open (1)                                      |                                                                            |                                                                  |                                    |             |
| P Laptops and Keyboards                               | Doc1496017632                                                              |                                                                  | RFP                                | Yes         |

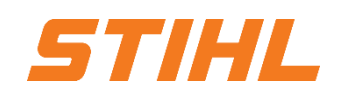

- 1. Invite via e-mail
- 2. Accessing SAP Network Account
- 3. Open Sourcing Event
- 4. Define Response Team
- 5. Accept/Decline Participation of Sourcing Event
- 6. Select Lots/Line Items
- 7. Submit Response via User Interface
- 8. Submit Response via Excel Export/Import
- 9. Revise Response
- **10. Support**

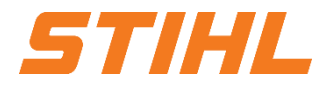

#### **10. Support**

For technical questions:

Please contact the purchasing department by e-mail. The messaging board in the Sourcing Event should not be used.

System Related:

Ariba Support Team

Link: <u>How do I use the Help Center and other support options? (ariba.com)</u>

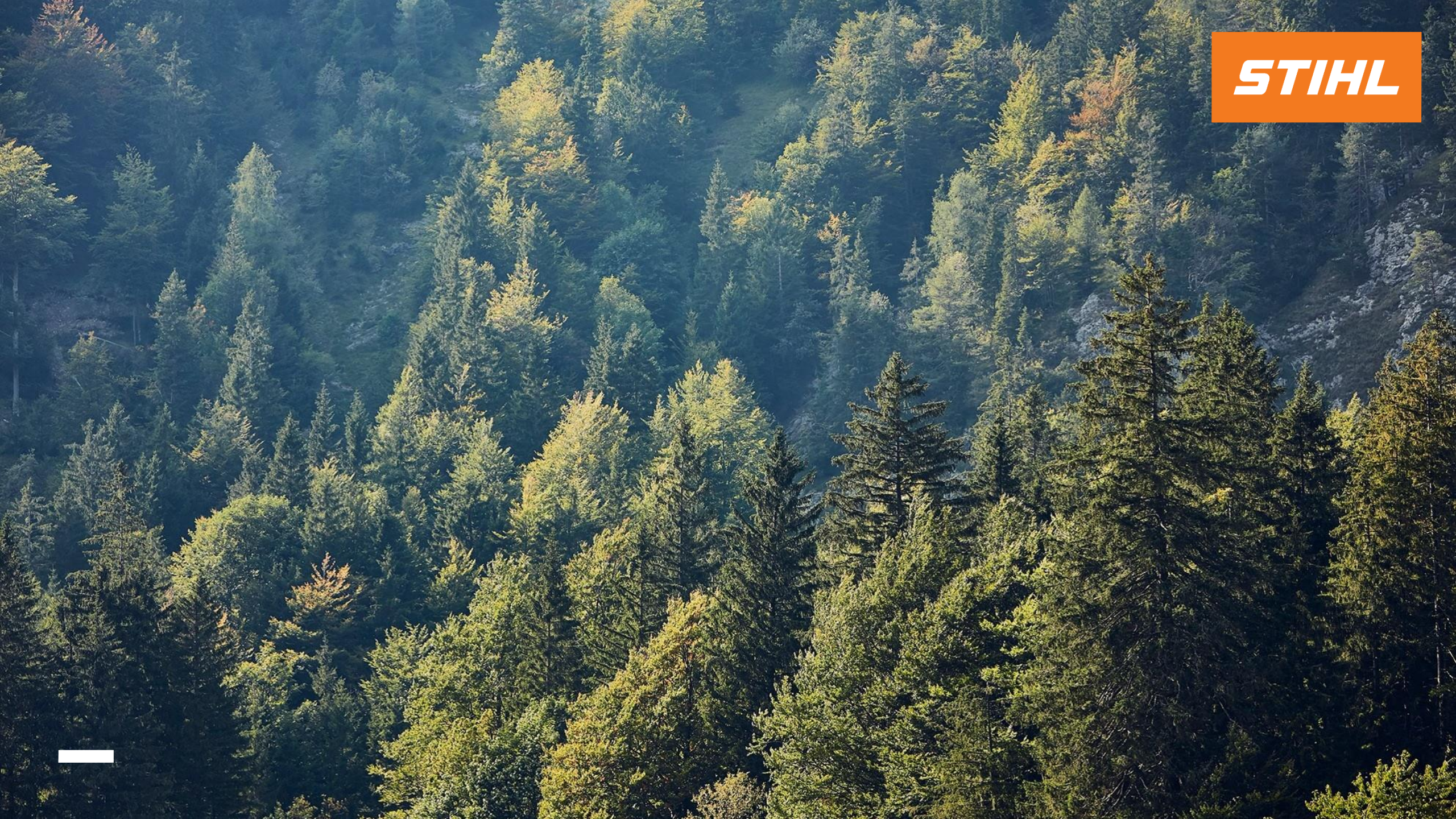